Instrukcja obsługi

wtyczka QGIS

# Mapa leśna PPOŻ

v 0.9.3

## Spis treści

| Wstęp                                                           | 3 |
|-----------------------------------------------------------------|---|
| Instalowanie i uruchamianie wtyczki                             | 3 |
| Wczytanie danych podkładowych                                   | 5 |
| Wyznaczanie pożaru                                              | 7 |
| Pożar wyznaczony z przecięcia kierunków                         | 7 |
| Pożar wyznaczony z jednej wieży za pomocą kierunku i odległości | 8 |

#### Wstęp

UWAGA! Obecnie wtyczka jest dostępna tylko w wersji testowej. W najbliższym czasie zostanie udostępniona wtyczka, którą będzie można pobrać bezpośrednio z Internetu.

Wtyczka "Mapa leśna PPOŻ" służy do wyznaczania miejsca pożaru. Pożar wyznaczany jest za pomocą przecięcia się linii azymutu poprowadzonych z dostrzegalni. Azymut określa kierunek gdzie zaobserwowano dym lub inne oznaki pożaru. W tym przypadku do wyznaczana pożaru wykorzystuje się metodę wcięcia kątowego.

Wtyczka posiada również możliwość wyznaczenia pożaru z jednej wieży za pomocą kierunku i odległości.

Użytkownik korzystający z wtyczki otrzymuje informację ze współrzędnymi miejsca pożaru oraz adres leśny wydzielenia, w którym pojawił się pożar.

#### Instalowanie i uruchamianie wtyczki

Wtyczkę należy wgrać do odpowiedniego folderu programu Quantum GIS. Zaleca się korzystać z QGIS wersja 2.18 lub wyższa.

Folder z wtyczką należy wrzucić do podkatalogu **python\plugins** w katalogu instalacyjnym QGIS.

|                     |                                |                      |               |             |               |     | ~ |
|---------------------|--------------------------------|----------------------|---------------|-------------|---------------|-----|---|
| 🗲 💽 🗢 🚺 C:\Users\   | \.qgl 2\python\plugins         |                      |               | ✓ ✓ Przeszu | ıkaj: plugins |     | ۶ |
| Organizuj 👻 🔭 🏹 Otw | vórz Umieść w bibliotece 🔻 Udo | stępnij 🔻 Nagraj Now | y folder      |             | 8             | ≣ • | 0 |
| 🔆 Ulubione          | Nazwa                          | Data modyfikacji     | Тур           | Rozmiar     |               |     |   |
| 🐔 OneDrive          | BufferByPercentage             | 2017-02-17 15:49     | Folder plików |             |               |     |   |
| 🔠 Ostatnie miejsca  | 퉬 MetaSearch                   | 2017-03-10 13:07     | Folder plików |             |               |     |   |
| 〕 Pobrane           | 📗 mLasInzynier                 | 2017-03-10 12:14     | Folder plików |             | _             |     |   |
| 🥅 Pulpit            | 🕒 mlppoz                       | 2017-03-20 08:40     | Folder plików |             |               |     |   |
|                     | QuickWKT                       | 2017-03-10 13:10     | Folder plików |             | -             |     |   |
| 🥃 Biblioteki        |                                |                      |               |             |               |     |   |
| Dokumenty           |                                |                      |               |             |               |     |   |
| 👌 Muzyka            |                                |                      |               |             |               |     |   |
| 📔 Obrazy            |                                |                      |               |             |               |     |   |
| Subversion          |                                |                      |               |             |               |     |   |
| 🛃 Wideo             |                                |                      |               |             |               |     |   |
| 🖳 Komputer          |                                |                      |               |             |               |     |   |
| 🏭 Dysk lokalny (C:) |                                |                      |               |             |               |     |   |
|                     |                                |                      |               |             |               |     |   |
| Con the second      |                                |                      |               |             |               |     |   |

Uwaga! Docelowo wtyczkę będzie można pobrać bezpośrednio z Internetu.

Kolejnym krokiem instalacji jest uruchomienie wtyczki. W tym celu należy przejść do zakładki "Wtyczki" i dalej "Zarządzaj wtyczkami".

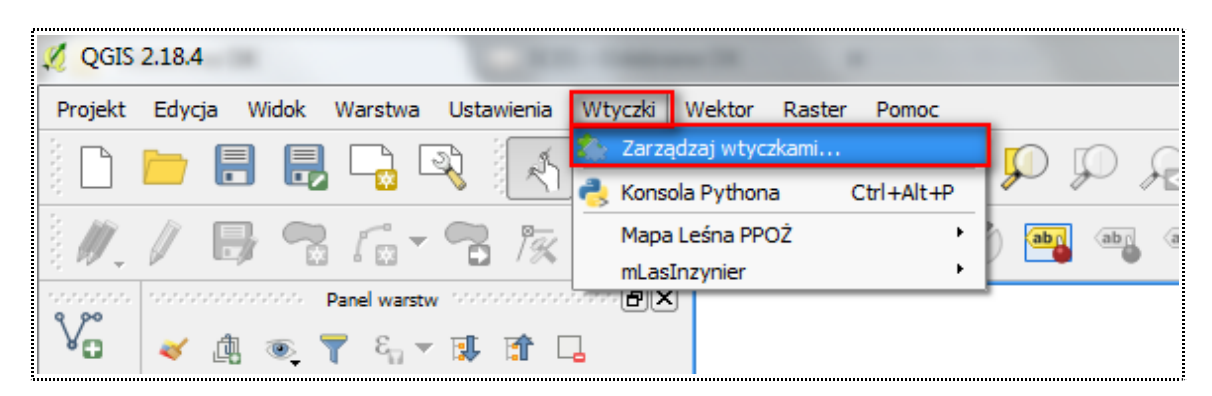

Po otwarciu okna w zakładce "Wszystkie" należy wyszukać wtyczkę "Mapa leśna PPOŻ", która wcześniej została wrzucona do folderu "plugins". Po jej odlezieniu należyty zaznaczyć checkbox aby była ona widoczna w głównym oknie programu QGIS.

| 💋 Wtyczki   Wszystkie (4 | 63)                    | The second second second second | ? ×         |
|--------------------------|------------------------|---------------------------------|-------------|
| Wszystkie                | Szukaj Mapa            |                                 |             |
| Zainstalowane            | Assy - Mapa de Plantio | 🗴 Wtyczka eksperymentalna       |             |
| 🦾 Niezainstalowane 🖊     |                        | Mapa Leśna PPOŻ                 |             |
|                          |                        | Mapa Leśna PPOŻ                 |             |
|                          |                        | Mapa Leśna PPOŻ                 |             |
|                          |                        | Kategoria: Plugins              | luj wtyczkę |
|                          |                        | Zamknij                         | Pomoc       |

Przechodzimy do głównego okna programu QGIS, gdzie wtyczka jest już widoczna.

Teraz wystarczy ją uruchomić poprzez kliknięcie na ikonę wtyczki.

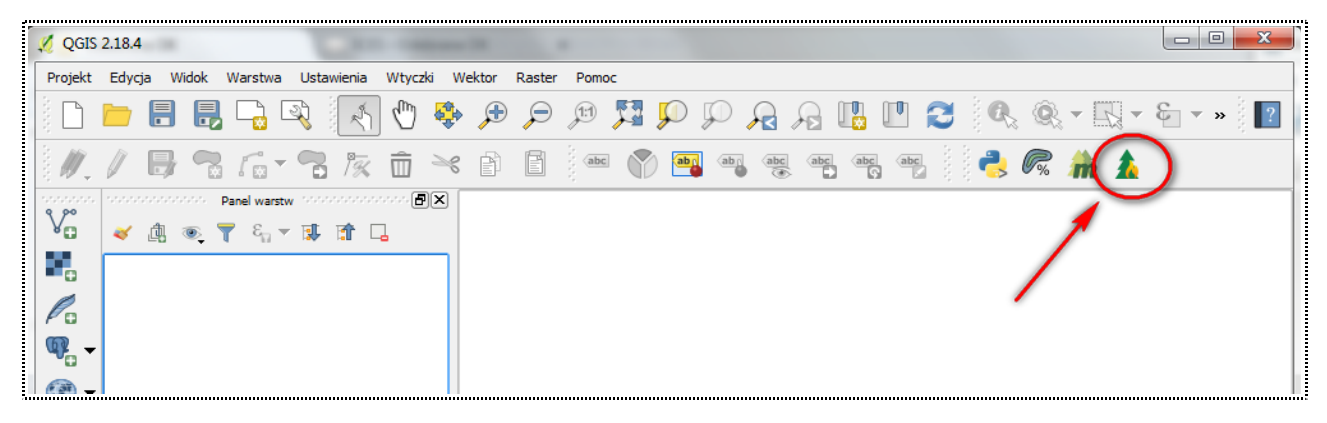

Pierwszym korkiem po uruchomieniu wtyczki jest wczytanie paczki danych geometrycznych. W pierwszej kolejności należy zaznaczyć jakie dane będą dodawane - **katalog z warstwami LMN** lub **projektu zawierający dane geometryczne.** W oknie "Dane" klikamy na ikonę "…" i na dysku odnajdujemy folder z danymi, które chcemy wczytać. Po jego znalezieniu naciskowy przycisk "Wczytaj".

Na ekranie pojawia się mapa, na której dane geometryczne prezentowane są wg domyślne ustawionych stylów. Wtyczka po wczytaniu danych z **katalogu** prezentuje tylko poniższe warstw:

- syt\_pol Inne elementy powierzchniowe
- uzyt\_pol Inne elementy powierzchniowe
- wydz\_pol Wydzielenia
- oprz\_pol Obszary kulturowe i przyrodnicze
- ciek\_lin Wody
- uzbr\_lin *Uzbrojenie terenu*
- kom\_lin Drogi i koleje
- komp\_lin *Dojazdy pożarowe*
- oddz\_pol Lasy PGL LP oddziały
- pnsw\_pol Powierzchnie niestanowiące wydzieleń
- les\_pol Granice leśnictw
- nadl\_pol Granice nadleśnictw
- oprz\_pkt Obiekty przyrodnicze
- tur\_pkt *Obiekty turystyczne*
- bud\_pol Budynek
- inz\_pkt Obiekty sytuacyjne
- ppoz\_pkt Punkty PPOŻ i obiekty sytuacyjne
- ow\_pkt Opisy wydzieleń
- od\_pkt Opisy oddziałów

|                | 0000000 Mapa Leśna PPOŻ 1007  |                             |
|----------------|-------------------------------|-----------------------------|
| Dane           |                               |                             |
| zka 1          | WIEŻE PPOŻ -OGIS\Geometria\za | awadzkie 170327105731       |
|                | wania                         |                             |
| Opeje wezycy   | archuami I MN                 | <ul> <li>projekt</li> </ul> |
|                |                               |                             |
|                | Wczytaj                       |                             |
| Namiary z dost | rzegalni                      |                             |
|                | ▼ 0                           | l ↑ ° kr                    |
|                | ▼ 0                           | •                           |
|                | ▼ 0                           | ▲ °                         |
|                | Wyznacz Wy                    | vczvść                      |
| Pożar          |                               |                             |
|                |                               |                             |
| PL-1992        |                               |                             |
| WGS 84         |                               |                             |
| Adres leśny    |                               |                             |
|                |                               |                             |
| Status         |                               |                             |
|                |                               |                             |
|                |                               |                             |
|                |                               |                             |
|                |                               |                             |
|                | Pomoc Wers                    | ja: 0.9.                    |

Wraz z danymi geometrycznymi wczytywane są również punkty z dostrzegalniami. Dostrzegalnie są zaczytywane bezpośrednio z wtyczki.

Dane wczytane poprzez **projekt** wyświetlane są wg stylów zapisanych projekcie.

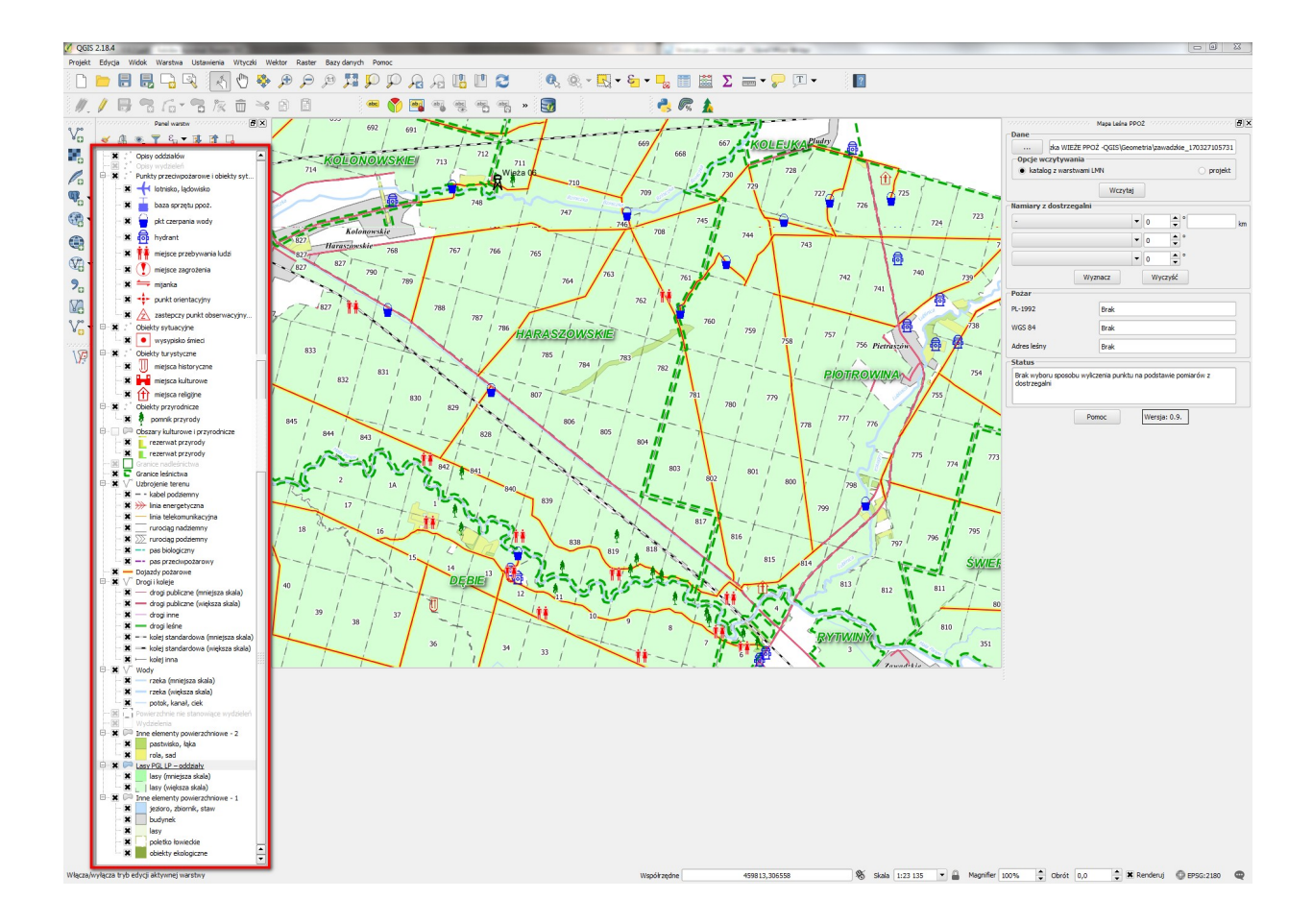

#### Wyznaczanie pożaru

Po wczytaniu danych podkładowych można przejść do wyznaczenia pożaru. Do wyboru mamy dwie opcje:

- a) pożar wyznaczony z przecięcia kierunków z minimum dwóch wież;
- b) pożar wyznaczony z jednej wieży za pomocą kierunku i odległości.

#### Pożar wyznaczony z przecięcia kierunków

W oknie "Namiary z dostrzegalni" wprowadzamy nazwę wieży (z listy rozwijalnej), oraz kierunek na którym zaobserwowano oznaki pożaru. Pożar można wyznaczyć z dwóch lub trzech wież.

Po wprowadzeniu danych zatwierdzamy je przyciskiem "Wyznacz". W tym momencie w oknie "Pożar" pojawią się współrzędne miejsca pożaru (w układzie PL-1992 i WGS 84) oraz adres leśny wydzielenia, gdzie wyznaczono pożar.

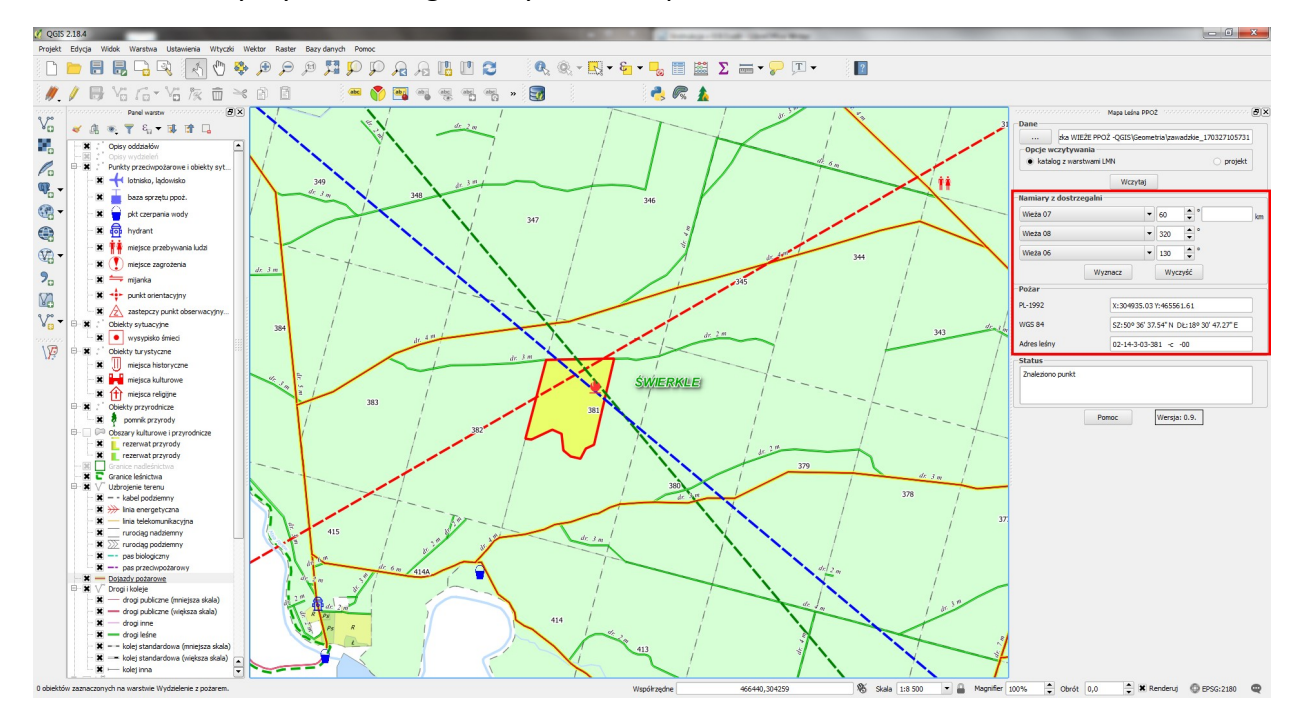

Jeśli chcemy wyczyścić dane z namiarami wystarczy kliknąć przycisk "Wyczyść".

### Pożar wyznaczony z jednej wieży za pomocą kierunku i odległości

W oknie "Namiary z dostrzegalni" wprowadzamy nazwę wieży (z listy rozwijalnej), kierunek na którym zaobserwowano oznaki pożaru oraz odległość do potencjalnego miejsca pożaru.

Uwaga! W przypadku gdy chcemy wstawić odległość np.2,5 to należy podać ją zgodnie z ustawieniami programu QGIS tj. z przecinkiem (2,5) lub kropką (2.5).

Po wprowadzeniu danych zatwierdzamy je przyciskiem "Wyznacz". W tym momencie w oknie "Pożar" pojawią się współrzędne miejsca pożaru (w układzie PL-1992 i WGS 84) oraz adres leśny wydzielenia, gdzie wyznaczono pożar.

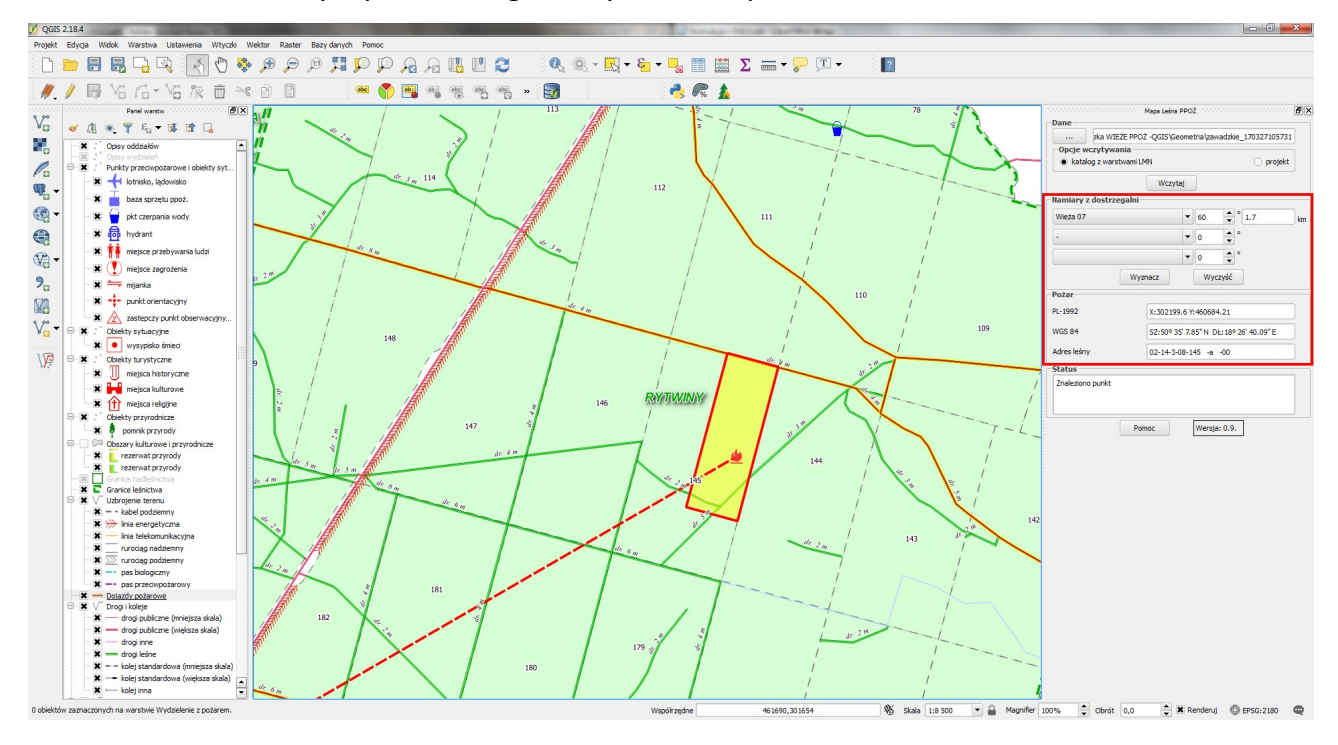